# Katzschaal via MyCareNet

## 1. Kijk de verzekerbaarheid na alvorens het document te maken

- Fiche patiënt > vak [Historiek]
- Breng de identiteitskaart in
- Knop MyCareNet
- Kies indien nodig de **praktijk**
- Knop Opzoeken
- Breng eventueel de PIN code in
- Wanneer de gegevens verschijnen klik op **OK**

| MyCareNet - Verzekerbaarheid :                                                                                                    | x   |
|----------------------------------------------------------------------------------------------------|-----|
| Rijksregisternr     Dpzoeken     MyCareN     Mutualiteit                                                                                                    | Vet |
| Praktijk (1)                                                                                                    |     |
| Naam :       LEA         Geboortedatum : 08/08/1932         Sex : Vrouwelijk         Rijksregisternr :       3         Periode van 24/05/2018 tot 22/05/2020 :         Mutualiteit : 306 - Fed.van Socialistische Mut. Brabant         Gt1-Gt2 : 130-130         Omnio : NEE | < > |
| Afdrukken Detail Xml Annuleren OK                                                                                                    |     |

## 2. Creatie van een Katzschaal in Soft33

Fiche patiënt > Vak [Documenten]

Opmerking : Het vak [Alle documenten] geeft de lijst van alle geregistreerde documenten maar ze zijn hier niet te consulteren, niet te wijzigen of af te drukken.

• Kies links in dit venster onder het vak [Katzschalen (A.3)]

Dubbelklik op de lijn om te consulteren, wijzigen of een Katzschaal af te drukken.

#### Klik op de knop Nieuw onderaan het venster

| Alle documenten       T. Watsen       Kladen       Tolkt       Continentie       Recurstaal Vesthekke       Begin       Eind       Akkoot         Katzschaal       Formide DSM IIIR       Formide DSM IIIR       Secoliska zorgen       Secoliska zorgen       Manufan zorgen       Secoliska zorgen       Manufan zorgen       Secoliska zorgen       Secoliska zorgen       Secoliska zorgen       Secoliska zorgen       Secoliska zorgen       Secoliska zorgen       Secoliska zorgen       Secoliska zorgen       Secoliska zorgen       Secoliska zorgen       Secoliska zorgen       Secoliska zorgen       Secoliska zorgen                                                                                                    | 🜠 Fiche 🔢               | Historiek | 1      | 🔋 Voorschriften | Ø                 | <mark>∋</mark> Verpleeg | dossier     | 🛓 Documer      | nten 🔰         | 🖇 Eigenschap   | open                                  |                              |                   |        |
|----------------------------------------------------------------------------------------------------|-------------------------|-----------|--------|-----------------|-------------------|-------------------------|-------------|----------------|----------------|----------------|---------------------------------------|------------------------------|-------------------|--------|
| Katzschalen         Formlier DSM III-R         Specifieke zorgen         Getuigschaft         Katzschal : BRYM FAOUZIATOU         Versitgeving Balaief         Specifieke zorgen         Getuigschaft         Katzschal : BRYM FAOUZIATOU         Vesthelker         Vorschijver         Vorschijver         Vostal         Voladij vond gevod                                                                                                    | Alle documenten         | T         | Wassen | Kleden Ver      | plaatsen          | Toilet                  | Continentie | Eten           | Dementie       | Incontinen     | tie   Resultaat   Verstrekk           | er Begin                     | Eind              | Akkoor |
| Formular DSM III/R         Kerriagoving patialet         Specifiek acogen         Getuiggschiet         Matuten Neuw Opdaan Verwijd Vonge Volgende Afdrukk. Verzen         Katzschaal         Patiert         Patiert         BYM FADUZATDU         Vorge Volgende Afdrukk. Verzen         Katzschaal         Patiert         BYM FADUZATDU         Vorge Volgende Afdrukk. Verzen         Katzschaal         Patiert         BYM FADUZATDU         Vorschrijver         Ceebe datum (22/05/2020)         Citteria         Wassen       © Zonder hulp         Gedeek. hulp ond gordel       Gedeek. hulp         Vorge volgende hulp       Gedeek. hulp ond gordel         Verglaatsen       © Zonder hulp         Continente       © Continent         Tolet       © Zonder hulp         Continente       © Continent         Tolet       © Zonder hulp         Continente       © Continent         Tolet       © Zonder hulp         Verglaatsen       © Continent         Tolet       © Zonder hulp         Dementie       Ja<@ Nee                                                                                                    | Katzschalen             |           |        |                 |                   |                         |             |                |                |                |                                       |                              |                   |        |
| Katzschaal: BRYM FAOUZIATOU       Image: Comparison of the comparison of the com | Formulier DSM III-R     |           |        |                 |                   |                         |             |                |                |                |                                       |                              |                   |        |
| Specifikks zogen         Gretuigschritt         Aristuten         Neuw Opstan Verwijd                                                                                                    | Kennisgeving palliatief | ]         |        | 33              |                   |                         |             | Katzsch        | haal : BRY     | 'M FAOUZ       | IATOU                                 |                              |                   | x      |
| Getuigschritt         AfJaulten Narw Opslaan Yewijd. Vorge Volgende Afdrukk vezen         Patieri         Patieri         Voorschrijver         Criteria         Wassen       1 © Zonder hulp         Gedeet, hulp ond gordel       Gedeet, hulp         Voorschrijver       Volge geholpen         Kleden       1 © Zonder hulp         Gedeet, hulp ond gordel       Gedeet, hulp ond doeden         Verplaatsen       1 © Zonder hulp         Continent       1 © Zonder hulp         Gedeet, hulp       Volledig geholpen         Variastie       1 © Zonder hulp         Gedeet, hulp       Volledig geholpen         Verplaaten       1 © Zonder hulp         Gedeet, hulp       Volledig geholpen         Nammer 1 © Zonder hulp       Gedeet, hulp         Overster 1 © Zonder hulp       Gedeet, hulp         Demernie       Ja © Nee         Resultaat       A B C T T         Aanvaag toriat - toilet       A B B C C T T         Akkoord       Aantal dagen per week       Aantal bezoeken per dag 1         Akkoord       Aantal dagen per week       Aantal bezoeken per dag 1         Akkoord       geneenheer       Ja @ Nee         HyCaeNet                                                                                                    | Specifieke zorgen       |           |        | E <b>N</b> +    | B                 | 1                       |             | a 6            | ,Bh            | -              |                                       |                              |                   |        |
| Katzschaal         Pairint       BRYM FAQUZIATOU         Voorschrijver       Creatie datum 22005/2020         Criteria       Creatie datum 22005/2020         Criteria       Creatie datum 2005/2020         Verstekker       1 © Zonder hulp       Gedeek, hulp ond, gordel       Gedeek, hulp       Volledig geholpen         Verstekker       1 © Zonder hulp       Gedeek, hulp ond, gordel       Gedeek, hulp       Volledig geholpen         Verstekker       1 © Zonder hulp       Gedeek, hulp ond gordel       Kan deden       Vol alhankijk         Tollet       1 © Zonder hulp       Gedeek, hulp       Volledig geholpen       kan niet nær het tolet ga         Continentie       1 © Conder hulp       Gedeek, hulp       Volledig geholpen       kan niet nær het tolet ga         Continentie       1 © Conder hulp       Gedeek, hulp       Volledig geholpen       kan niet nær het tolet ga         Continentie       1 © Conder hulp       Gedeek, hulp       Voll alhankijk       Wolf degreed         Dementie       J æ @ Nee       Vooraf hulp       Gedeek, hulp       Wolf adgreed         Aanvang zorgen       Gedeen en periode • @ Dagen       Weken       Maanden         Einde van de zorgen       Aantal dagen per week       Aantal bezoeken per dag 1       Akkoord                                                                                                    | Getuigschrift           |           |        | Afsluiten       | Nieuw             | Opslaan                 | Verwijd Vo  | rige Volgen    | de Afdrukk     | . Verzen       |                                       |                              |                   |        |
| Patient       BRYM FADUZATOU       Verstrekker       ✓         Voorschrijver       ✓       Create datum (22/05/2020)         Citteria       ✓       ✓         Wassen       1 © Zonder hulp       Gedeett. hulp ond. gordel       Gedeett. hulp         Vaplaatsen       1 © Zonder hulp       Gedeett. hulp ond. gordel       Gedeett. hulp       Voltedig geholpen         Vaplaatsen       1 © Zonder hulp       Gedeett. hulp ond. gordel       Hulp van derden       Volt altanklijk         Toilet       1 © Zonder hulp       Gedeett. hulp       Voltedig geholpen       kan niet naar het toilet ga-         Continenti       1 © Zonder hulp       Gedeett. hulp       Voltedig geholpen       kan niet naar het toilet ga-         Continenti       1 © Zonder hulp       Osedeett. hulp       Voltedig geholpen       kan niet naar het toilet ga-         Dementie       J a © Nee       Vooral hulp       Gedeett. hulp       Wordt gevoed         Dementie       J a © Nee       Aanvaag zorgen       Geduende een periode •       © Dagen       Weken       Maanden         Einde van de zorgen       Aantal dagen per week       Aantal bezoeken per dag 1       Akkoord       Akkoord datum       MyCareNet         Statuut v/h document       In creatie       ✓         <                                                                                                    |                         |           |        | Katzsch         | aal               |                         |             |                |                |                |                                       |                              |                   |        |
| Voorschrijver                                                                                                    |                         |           |        | Patiënt         | В                 | RYM FAOL                | ZIATOU      |                |                | Verstrek       | ker                                   |                              | Y                 |        |
| Criteria       Wassen       1       2 Onder hulp       Gedeet. hulp ond. gordel       Gedeet. hulp       Voledig geholpen         Kleden       1       2 Onder hulp       Gedeet. hulp ond. gordel       Gedeet. hulp       Voledig geholpen         Verplaaten       1       2 Onder hulp       Gedeet. hulp       Voledig geholpen       kan niet naar het toliet ga         Continerrie       1       2 Onder hulp       Gedeet. hulp       Voledig geholpen       kan niet naar het toliet ga         Continerrie       1       2 Onder hulp       Gedeet. hulp       Voledig geholpen       kan niet naar het toliet ga         Continerrie       1       2 Onder hulp       Gedeet. hulp       Voledig geholpen       kan niet naar het toliet ga         Dontinerrie       1       2 Onder hulp       Gedeet. hulp       Voledig geholpen       kan niet naar het toliet ga         Demenie       J a       Nee       Vooraf hulp       Gedeet. hulp       Wordt gevoed         Demenie       J a       Nee       Aanvraag orgen       Gedurende een periode •       D Dagen       Wordt gevoed         Aanvraag orgen       Gedurende een periode •       O Dagen       Weeken       Maanden         Einde van de zorgen       Aantal dagen per week       Aantal bezoeken per dag       Mulp                                                                                                    |                         |           |        | Voorschri       | ver               |                         |             |                | ¥              | Creatie da     | tum 22/05/2020                        |                              |                   |        |
| Wassen       I © Zonder hulp       Gedeelt. hulp ond. gordel       Gedeelt. hulp       Volledig geholpen         Kleden       I © Zonder hulp       Gedeelt. hulp ond. gordel       Gedeelt. hulp       Volledig geholpen         Verplaaten       I © Zonder hulp       Gedeelt. hulp ond. gordel       Hulp van derden       Voll afhanklijk         Tolet       I © Zonder hulp       Gedeelt. hulp       Gedeelt. hulp       Volledig geholpen         Tolet       I © Zonder hulp       Gedeelt. hulp       Volledig geholpen       kan nich naar het tollet ga-         Continentie       I © Continent       Acc. incontinent       Incont. urine       Voll. incontinent         Eten       I @ Zonder hulp       Vooraf hulp       Gedeelt. hulp       Wordt gevoed         Dementie       J @ Nee       Image: Seduende een periode       @ Dagen       Werken       Maanden         Einde van de zorgen       Aantal dagen per week       Aantal bezoeken per dog I       Akkoord       Akkoord ad. geneesheer       J @ Nee       Akkoord datum       MyCareNet         MyCareNet       In creatie       In creatie       In creatie       Referentie akkoord       In creatie       In creatie       In creatie       In creatie       In creatie       In creatie       In creatie       In creatie       In creatie       In cre                                                                                                    |                         |           |        | Criteria        |                   |                         |             |                |                |                |                                       |                              |                   |        |
| Kleden       1       © Zonder hulp       Gedeelt. hulp ond. gordel       Gedeelt. hulp       Volledig geholpen         Verplaatsen       1       © Zonder hulp       Gedeelt. hulp van derden       Voll disparkblikk         Tollet       1       © Zonder hulp       Gedeelt. hulp       Volledig geholpen       kan niet naar het toilet ga         Continentie       1       © Continenti       Acc. incontinent       Incont. urine       Voll incontinent         Eten       1       © Zonder hulp       Vooraf hulp       Gedeelt. hulp       Wordt gevoed         Dementie       Ja       Nee       Nee       Mero       Mero         Resultaat       Amvraag forfait - toilet       A       B       C       T       Mero         Aanvaag forfait - toilet       A       B       C       T       Mero       Mero         Aanvaag forfait - toilet       A       B       C       T       Mero       Mero         Aanvaag sorgen       Gedurende een periode       © Dagen       Weken       Maanden       Ende van de zorgen       Aantal dagen per week       Aantal bezoeken per dag       McKkoord datum       MyCareNet         Statuut v/h document       In creatie       v       Nee       Akkkoord       Mero       Mero                                                                                                    |                         |           |        | Wassen          |                   | 1 💿 Zon                 | der hulp    | $\bigcirc$ Ge  | edeelt. hulp o | nd. gordel 🔾   | Gedeelt, hulp                         | 🔿 Volledig g                 | eholpen           |        |
| Verplaatsen       1       2 Zonder hulp       Mec. hulpmid.       Hulp van derden       Vol. athanklijk         Toilet       1       2 Zonder hulp       Gedeelt. hulp       Volledig geholpen       kan niet naar het toilet ge.         Continenti       1       0 Zonder hulp       Acc. incontinent       Incont. urine       Voll incontinent         Eten       1       0 Zonder hulp       Vooraf hulp       Gedeelt. hulp       Wordt gevoed         Dementie       Ja       Nee       Vooraf hulp       Gedeelt. hulp       Wordt gevoed         Aanvraag forfait - toilet       A       B       C       T       Memo         Aanvraag forfait - toilet       A       B       C       T       Memo         Aanvraag forfait - toilet       A       B       C       T       Memo         Aanvraag forfait - toilet       A       B       C       T       Memo         Aanvraag forfait - toilet       A       B       C       T       Memo       Aanvaag corgen         Aanval degen per week       Aantal degen per week       Aantal bezoeken per dag 1       Akkoord       Akkoord       Akkoord datum       Memo       Memo       Memo       Memo       Memo       Memo       Memo       Memo       Me                                                                                                    |                         |           |        | Kleden          |                   | 1 💿 Zon                 | der hulp    | $\bigcirc$ Ge  | edeelt. hulp o | nd. gordel 🔘   | Gedeelt, hulp                         | 🔿 Volledig g                 | eholpen           |        |
| Toilet       1       © Zonder hulp       Gedeekt. hulp       Volledig geholpen       kan niet naar het toilet ga-         Continentie       1       © Continent       Incont. urine       Voll incontinent         Eten       1       © Zonder hulp       Vooraf hulp       Gedeekt. hulp       Wordt gevoed         Dementie       Ja       Nee       Nee       Memo       Memo         Aanvaag forfat - toilet       A       B       C       T       Memo         Aanvaag forfat - toilet       A       B       C       T       Memo         Aanvaag forfat - toilet       A       B       C       T       Memo         Aanvaag forfat - toilet       A       B       C       T       Memo         Aanvaag gorgen       Gedurende een periode       © Dagen       Weken       Maanden         Einde van de zorgen       Aantal dagen per week       Aantal bezoeken per dag 1       Akkoord         Akkoord       Ja       Nee       Akkoord datum       Memo       Memo         Beferentie       Ja       Nee       Akkoord datum       Memo       Memo       Memo         Beferentie       Akkoord       In creatie       V       In creatie       In creatie       In creat                                                                                                    |                         |           |        | Verplaats       | en 🗌              | 1 💿 Zon                 | der hulp    | О Ме           | ec. hulpmid.   | 0              | Hulp van derden                       | 🔿 Vol. afhar                 | ıklijk            |        |
| Continentie 1   Continent Incont.urine   Eten 1   Zonder hulp Vooraf hulp   Gedeelt. hulp Wordt gevoed     Dementie Ja   Nee     Resultaat   Aanvraag forfait - toilet   Aanvraag forfait - toilet   Aanvang zorgen   Gedurende een periode   © Dagen   Weken   Manden   Einde van de zorgen   Aantal dagen per week   Aantal bezoeken per dag     Akkoord   Akkoord ad. geneesheer   Ja   Nee     MyCareNet   Statuut v/h document   In creatie                                                                                                    |                         |           |        | Toilet          |                   | 1   Zon                 | der hulp    | $\bigcirc$ Ge  | edeelt. hulp   | 0              | Volledig geholpen                     | 🔘 kan niet n                 | iaar het toilet g | в.     |
| Eten 1 ● Zonder hulp ○ Vooraf hulp ○ Gedeelt. hulp ○ Wordt gevoed<br>Dementie ○ Ja ● Nee<br>Resultaat<br>Aanvraag forfait - toilet ○ A ○ B ○ C ○ T Memo ○<br>Aanvang zorgen ○ Gedurende een periode · ○ Dagen ○ Weken ○ Maanden<br>Einde van de zorgen ○ Aantal dagen per week ○ Aantal bezoeken per dag 1<br>Akkoord ad. geneesheer ○ Ja ● Nee Akkoord datum ○<br>MyCareNet<br>Statuut v/h document In creatie ▼<br>Referentie akkoord                                                                                                    |                         |           |        | Continent       | ie 🗋              | 1   Conl                | inent       | O Ac           | c. incontiner  | nt O           | Incont. urine                         | ○ Voll. incor                | ntinent           |        |
| Dementie Ja     Resultaat     Aanvraag forfait - toilet     A B   C   T   Memo     Aanvraag forfait - toilet     A B   C   T   Memo     Aanvraag forfait - toilet     A B   C   T   Memo     Aanvraag forfait - toilet     A B   C   T   Memo     Aanvarag zorgen   Gedurende een periode -   Inde van de zorgen   Aantal dagen per week   Aantal bezoeken per dag     Akkoord     Akkoord ad. geneesheer   Ja   Nee   Akkoord datum     MyCareNet   Statuut v/h document   In creatie     Referentie akkoord                                                                                                    |                         |           |        | Eten            | Ľ                 | 1 • Zon                 | der hulp    | 0 V            | ooraf hulp     | 0              | Gedeelt, hulp                         | <ul> <li>Wordt ge</li> </ul> | voed              |        |
| Resultaat   Aanvraag forfait - toilet   A   B   C   T   Memo      Aanvraag zorgen   Gedurende een periode -   Dagen   Weken   Maanden                                                                                                    |                         |           |        | Dementie        | (                 | Ja 🖲                    | Nee         |                |                |                |                                       |                              |                   |        |
| Hesuitaat   Aanvraag forfait - toilet   Aanvaag zorgen   Gedurende een periode -   Dagen   Weken   Maanden   Einde van de zorgen   Aantal dagen per week   Aantal bezoeken per dag 1     Akkoord   Akkoord ad. geneesheer   Ja   Nee   Akkoord datum     MyCareNet   Statuut v/h document   In creatie                                                                                                    |                         |           |        |                 |                   |                         |             |                |                |                |                                       |                              |                   |        |
| Aarwang zorgen ☐ Gedurende een periode · ● Dagen ○ Weken ○ Maanden<br>Einde van de zorgen ☐ Aantal dagen per week △ Aantal bezoeken per dag 1<br>Akkoord<br>Akkoord ad. geneesheer ○ Ja ● Nee Akkoord datum<br>MyCareNet<br>Statuut v/h document In creatie ↓<br>Referentie akkoord                                                                                                    |                         |           |        | Resulta         | at                |                         |             |                |                | - <del>-</del> |                                       |                              | Memo              | 1      |
| Aantal dagen per week     Aantal dagen per week     Aantal dagen per week     Aantal bezoeken per dag 1     Akkoord     Akkoord ad. geneesheer     Ja • Nee     Akkoord datum     MyCareNet   Statuut v/h document   In creatie     Referentie akkoord                                                                                                    |                         |           |        | Assurance       |                   |                         | A 0         | Goduranda az   | v noviede (    |                |                                       | Ottom                        |                   | -      |
| Akkoord   Akkoord ad. geneesheer   Ja   Nee   Akkoord datum     MyCareNet   Statuut v/h document   In creatie   Referentie akkoord                                                                                                    |                         |           |        | Finde you       | zorgen<br>de sora | lon .                   |             | A antal dagan  | su heunne . [  |                | jen 💛 weken<br>antal bezoeken per dag |                              | 1                 |        |
| Akkoord   Akkoord ad. geneesheer   Ja   MyCareNet   Statuut v/h document   In creatie   Peferentie akkoord                                                                                                    |                         |           |        |                 | rue zorg          |                         |             | Haritar uagerr | per week       |                | kankai bezueken per dag               |                              |                   |        |
| Akkoord ad. geneesheer Ja     MyCareNet     Statuut v/h document     In creatie        Referentie akkoord                                                                                                    |                         |           |        | Akkoor          | 1                 |                         |             |                |                |                |                                       |                              |                   |        |
| MyCareNet<br>Statuut v/h document In creatie                                                                                                    |                         |           |        | Akkoord         | ad. gene          | esheer 🔾                | Ja 💿 Ne     | •              |                | Akkoord dat    | tum                                   |                              |                   |        |
| Statuat v/h document In creatie  Referentie akkoord                                                                                                    |                         |           |        | - MyCare        | Net               |                         |             |                |                |                |                                       |                              |                   |        |
| Referentie akkoord                                                                                                    |                         |           |        | Statuut v       | /h docun          | nent In                 | creatie     |                | 2              |                |                                       |                              |                   |        |
|                                                                                                    |                         |           |        | Referenti       | e akkoor          | d                       |             |                |                |                |                                       |                              |                   |        |
|                                                                                                    |                         |           |        |                 |                   |                         |             |                |                |                |                                       |                              |                   |        |
|                                                                                                    |                         |           |        | J               |                   |                         |             |                |                |                |                                       |                              |                   |        |
|                                                                                                    |                         |           |        |                 |                   |                         |             |                |                |                |                                       |                              |                   |        |
|                                                                                                    |                         |           |        |                 |                   |                         |             |                |                |                |                                       |                              |                   |        |
|                                                                                                    |                         |           |        |                 |                   |                         |             |                |                |                |                                       |                              |                   |        |
|                                                                                                    |                         |           |        |                 |                   |                         |             |                |                |                |                                       |                              |                   |        |
|                                                                                                    |                         |           |        |                 |                   |                         |             |                |                |                |                                       |                              |                   |        |
|                                                                                                    |                         |           |        |                 |                   |                         |             |                |                |                |                                       |                              |                   |        |
|                                                                                                    |                         |           |        |                 |                   |                         |             |                |                |                |                                       |                              |                   |        |
|                                                                                                    |                         |           |        |                 |                   |                         |             |                |                |                |                                       |                              |                   |        |
|                                                                                                    |                         |           | _      |                 | _                 |                         |             |                |                |                |                                       |                              |                   |        |
| Nieuw Afsluiting Hernieuwen (3 m.)                                                                                                    |                         | Nieu      | w      | Afsluiting      | Н                 | ernieuwen (:            | 3 m.)       |                |                |                |                                       |                              |                   |        |

#### 2.1 Inbrengen van de gegevens van de schaal

#### Katz

- Voorschrijver : kies de geneesheer uit het uitvouwmenu (deze zone mag blanco worden gelaten)
- Verstrekker : Kies de aanvragende verstrekker

#### Criteria

• Klik op de knopen om de **score** in te geven

#### Resultaat

- Het resultaat, het aantal dagen / week en het aantal bezoeken / dag worden automatisch berekend en dienen niet te worden gewijzigd
- Breng de datum in bij **Aanvang zorgen** (maximum 10 dagen terug in de tijd)

Voorbeeld: de zorgen starten op 11/10/2019 De aanvraag moet verzonden worden via MyCareNet ten laatste op 20/10/2019

 Breng een datum in bij Einde van de zorgen indien deze is gekend, of breng een periode van maximum 3 maanden in.

De optie Gecombineerde incontinentie verschijnt enkel als de score in het vak Continentie gelijk aan 2 is.

#### Akkoord en MyCareNet

 De gegevens worden automatisch ingevuld in het systeem bij het versturen van de schaal via MyCareNet en bij de ontvangst van het antwoord van de mutualiteiten.

|                                                                                          |                                                                                                    | Katzschaal :                                                                                                | 10000000000                                                                                                    | _ 🗆 X                                                                                                    |
|------------------------------------------------------------------------------------------|----------------------------------------------------------------------------------------------------|----------------------------------------------------------------------------------------------------|----------------------------------------------------------------------------------------------------|----------------------------------------------------------------------------------------------------|
| Afsluiten Nieuw                                                                          | ✔ ≫<br>Opslaan Verwijd                                                                                                    | Vorige Volgende Afdrukk                                                                                     | erzen                                                                                                    |                                                                                                    |
| Katzschaal<br>Patiënt<br>Voorschrijver                                                   | BRYM FAOUZIATOU                                                                                                    | ¥                                                                                                    | Verstrekker<br>Creatie datum 22/05/2020                                                                                | ×                                                                                                    |
| Criteria<br>Wassen<br>Kleden<br>Verplaatsen<br>Toilet<br>Continentie<br>Eten<br>Dementie | Zonder hulp     Zonder hulp     Zonder hulp     Zonder hulp     Zonder hulp     Zonder hulp     Orninent     Order hulp     Ja      Nee | Gedeelt, hulp ond<br>Gedeelt, hulp ond<br>Mec, hulp mid<br>Gedeelt, hulp<br>Acc, incontinent<br>Vooral hulp | gordel Gedeelt, hulp<br>gordel Gedeelt, hulp<br>Hulp van derden<br>Volledig geholpen<br>Incont, urine<br>Gedeelt, hulp | Volledig geholpen     Volledig geholpen     Vol. afhanklijk     kan niet naar het toilet ga-     Voll. confinent     Wordt gevoed |
| Resultaat<br>Aanvraag forfait<br>Aanvang zorgen<br>Einde van de zor                      | toilet O A<br>01/05/2020<br>gen 30/06/2020                                                                                              | OBOC●<br>Gedurende een periode · 6<br>Aantal dagen per week                                                 | T<br>Dagen                                                                                                    | Memo 🎦<br>O Maanden<br>g 1                                                                                                    |
| Akkoord<br>Akkoord ad. gen                                                               | eesheer 🔾 Ja 💿                                                                                                    | Nee A                                                                                                    | kkoord datum                                                                                                    |                                                                                                    |
| MyCareNet<br>Statuut v/h docu<br>Referentie akkoo                                        | iment In creatie                                                                                                    | V                                                                                                    |                                                                                                    |                                                                                                    |

## 2.2 De Katzschaal opslaan

- Kijk de ingevoerde gegevens na
- Klik op de knop **Opslaan**

| 33                                                                                                    | Ki                                                           | atzschaal : BRYM FAO                                                                                                  | UZIATOU                                                                                                    | <b>– – X</b>                                                                                                    |
|----------------------------------------------------------------------------------------------------|--------------------------------------------------------------|----------------------------------------------------------------------------------------------------|----------------------------------------------------------------------------------------------------|----------------------------------------------------------------------------------------------------|
| Afsluiten Nieuw                                                                                                | ✓ Solution Verwijd Vorige                                    | ► 🗁 ៅ<br>Volgende Afdrukk Verzen                                                                                      | . ]                                                                                                    |                                                                                                    |
| Katzschaal<br>Patiënt<br>Voorschrijver<br>Criteria<br>Wassen<br>Kleden<br>Verplaatsen<br>Toilet<br>Continentin | BRYM FAOUZIATOU                                              | Gedeelt, hulp ond. gordel<br>Gedeelt, hulp ond. gordel<br>Gedeelt, hulp ond. gordel<br>Mec, hulpmid.<br>Gedeelt, hulp | trekker WILLEMS Steven (1)<br>datum 22/05/2020<br>Gedeelt, hulp<br>Gedeelt, hulp<br>Hulp van derden<br>Volledig gelopen | <ul> <li>Volledig geholpen</li> <li>Volledig geholpen</li> <li>Vol. afhanklijk</li> <li>kan niet naar het toilet ga.</li> </ul> |
| Lontinentie<br>Eten<br>Dementie                                                                                | I ● Continent<br>I ● Zonder hulp<br>○ Ja ● Nee               | Acc. incontinent     Vooraf hulp                                                                                      | <ul> <li>Incont. urine</li> <li>Gedeelt. hulp</li> </ul>                                                                | <ul> <li>Voll. incontinent</li> <li>Wordt gevoed</li> </ul>                                                                     |
| <b>Resultaat</b><br>Aanvraag forfait -<br>Aanvang zorgen<br>Einde van de zor                                   | toilet O A O B<br>01/05/2020 Gedurr<br>gen 30/06/2020 Aantal | C OT<br>ende een periode · 61 @<br>dagen per week 7                                                                   | Dagen O Weken<br>Aantal bezoeken per dag [                                                                              | Memo 🎦<br>O Maanden<br>1                                                                                                    |
| Akkoord<br>Akkoord ad. gen                                                                                     | eesheer 🔿 Ja 💿 Nee                                           | Akkoord                                                                                                    | datum                                                                                                    |                                                                                                    |
| MyCareNet<br>Statuut v/h docu<br>Referentie akkoo                                                              | iment In creatie                                             |                                                                                                    |                                                                                                    |                                                                                                    |

Wanneer de schaal is opgeslagen in het programma verschijnt er een (supplementaire) lijn in het vak [Katzschalen (A.3)].

Er verschijnt eveneens een lijn in het venster « **Forfait-Toilet** » in de **historiek** van de patiënt. Hier ziet u de periode en het type forfait van de aangevraagde Katzschaal.

| ļ | 🛃 Fiche         | 👪 н        | istoriek |        | 🔒 Voorschriften | 🔁 Verpleegdossier |
|---|-----------------|------------|----------|--------|-----------------|-------------------|
|   | Forfait - Toile | :t         |          |        |                 |                   |
|   | Van             | Tot        | Forfait  | Toilet | Opmerkingen     |                   |
|   | 01/05/2020      | 31/07/2020 |          | 17     |                 |                   |
|   | 07/04/2012      | 17/04/2012 |          | T7     |                 |                   |
|   |                 |            |          |        |                 |                   |

Contacteer Soft33 indien dit niet het geval is.

## 3. Een Katzschaal versturen via MyCareNet

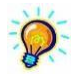

Om een medadmin document te kunnen versturen via MyCareNet moet uw identiteitskaart aangesloten zijn op de PC.

- Klik op "verzend" in het venster van de katzschaal
- Bevestig de verzending door op OK te klikken

| )                                                                                        |                                                                                                    | Katzschaal                                                                        |                                                                          |                                                                                                    | _ 🗆 🛛                                                                                                    |
|------------------------------------------------------------------------------------------|----------------------------------------------------------------------------------------------------|-----------------------------------------------------------------------------------|--------------------------------------------------------------------------|----------------------------------------------------------------------------------------------------|----------------------------------------------------------------------------------------------------|
| <b>⊈+ ⊡</b><br>Afsluiten Nieuw                                                           | √ 🔌<br>Opslaan Verwijo                                                                                     | I Vorige Volgende Afo                                                             | drukk Verzen                                                             |                                                                                                    |                                                                                                    |
| <b>Katzschaal</b><br>Patiënt<br>Voorschrijver                                            | BRUTOUX HUGUE                                                                                              | TTE                                                                               | Versi                                                                    | rekker<br>datum 22/05/2020                                                                                                    | v                                                                                                    |
| Criteria<br>Wassen<br>Kleden<br>Verplaatsen<br>Toilet<br>Continentie<br>Eten<br>Dementie | 4 Zonder hul;<br>4 Zonder hul;<br>1 Zonder hul;<br>1 Zonder hul;<br>1 Continent<br>1 Zonder hul;<br>Ja Nee | D Gedeelt.<br>D Gedeelt.<br>D Mec. hul<br>D Gedeelt.<br>O Acc. inco<br>D Vooraf h | hulp ond. gordel<br>hulp ond. gordel<br>pmid.<br>hulp<br>ontinent<br>ulp | <ul> <li>Gedeelt, hulp</li> <li>Gedeelt, hulp</li> <li>Hulp van derden</li> <li>Volledig geholpen</li> <li>Incont, urine</li> <li>Gedeelt, hulp</li> </ul> MyCareNet | <ul> <li>Volledig geholpen</li> <li>Volledig geholpen</li> <li>Vol. afhanklijk</li> <li>kan niet naar het toilet ga.</li> <li>Voll. incontinent</li> <li>Wordt gevoed</li> </ul> |
| <b>Resultaat</b><br>Aanvraag forfait<br>Aanvang zorgen<br>Einde van de zor               | - toilet O A<br>01/05/20<br>igen 31/07/20                                                                  | 2<br>2<br>2                                                                       | et verzenden va                                                          | n dit document naar l                                                                                                    | MyCareNet te bevestigen.                                                                                                    |
| Akkoord<br>Akkoord ad. gen<br>MyCareNet<br>Statuut v/h docu                              | eesheer OJa<br>ument Increatie                                                                             | C ma                                                                              | r inteore                                                                |                                                                                                    | OK Cancel                                                                                                    |
| Referentie akkoo                                                                         | ord                                                                                                    |                                                                                   |                                                                          |                                                                                                    |                                                                                                    |

- Breng indien gevraagd uw PIN van de identiteitskaart in
- Een bevestigingsbericht van verzending verschijnt.

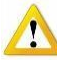

Eenmaal dit bericht gekregen verschijnt dit icoon <u>bij</u> bij de verzonden Katzschaal in de lijst van de bestaande schalen (zie hieronder).

Dit icoon duid enkel aan dat er een verzending via MyCareNet is gebeurd <mark>maar <u>in geen enkel</u> geval is dit een bevestigingsbericht door de mutualiteiten.</mark>

| 🜠 Fiche                 | 10 | Historie | ĸ       | 🗿 Voorsch | riften      | 🔁 Verpleegdo | ssier 🛛     | à Document | en 🕅     | Eigenschappe  | n         |             |       |            |              |
|-------------------------|----|----------|---------|-----------|-------------|--------------|-------------|------------|----------|---------------|-----------|-------------|-------|------------|--------------|
| Alle documenten         |    | 1        | . Wasse | n Kleden  | Verplaatser | n Toilet     | Continentie | e Eten     | Dementie | Incontinentie | Resultaat | Verstrekker | Begin | Eind       | Akkoord Memo |
| Katzschalen             |    |          |         |           |             |              |             |            |          |               |           |             |       | 02/06/2020 | <b>~</b>     |
| Formulier DSM III-R     |    |          |         |           |             |              |             |            |          |               |           |             |       |            |              |
| Kennisgeving palliatief |    |          |         |           |             |              |             |            |          |               |           |             |       |            |              |

# 4. Nakijken van de verzending en zich vergewissen van het verzendbewijs door het VO

BELANGRIJK : men moet zich vergewissen dat het document goed werd verzonden en vooral dat het werd ontvangen door de mutualiteit en dit voor elk document verzonden via MyCareNet.

#### 4.1 Ontvangen van een verzendbewijs

MyCareNet > Inbox

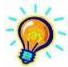

Om de inbox van MyCareNet te lezen moet uw identiteitskaart aangesloten zijn op uw PC

- Kies de praktijk
- Klik op Lezen
- Klik op alles downloaden indien er beschikbare berichten zijn
- Kijk de aard van het bericht na (Katz ? Specifieke verstrekkingen ? ... )
- Klik op Afbeelden en kijk de naam van de patiënt na

| udit nr   | Statuut | Datum    | Туре                                 | Unie      |
|-----------|---------|----------|--------------------------------------|-----------|
| 831229217 | Gereed  | 22-05-20 | 410900 Katz: kkoord voor de aanvraag | Afbeelden |

*Eenmaal de berichten gedownload vanuit de MyCareNet Inbox worden deze automatisch geklasseerd in het dashboard (MyCareNet > Dashboard) waar deze berichten worden gerangschikt per categorie.* 

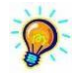

Neem contact met Soft33 indien het verzendbewijs niet binnen het half uur binnenkomt.

## 4.2 Het statuut nakijken van een verzonden document

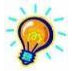

Het verzendbewijs kan praktisch onmiddellijk na het verzenden van een Katzschaal worden opgehaald.

Indien u dit verzendbewijs niet terugvindt in uw Inbox is er de volgende procedure om na te gaan of er eventueel geen probleem was bij het verzenden.

#### MyCareNet > Dashboard

- Vak [Documenten]
- Patiënten > naam v/d patiënt > datum van verzending > Katzschaal n° XXXX
- Klik rechts in het venster op Nakijken Statuut en wacht
- Een boodschap verschijnt :

Statuut v/h document : FINISHED → Het document werd correct verzonden
 Statuut v/h document : DOWNLOADABLE → Het document is downloadbaar
 in de MyCareNet Inbox

 Statuut v/h document : PROCESSING → Het verzenden is bezig, probeer het binnen een paar minuten nogmaals

Neem contact met Soft33 of verzend opnieuw het document indien « Processing » blijft als resultaat van het nakijken van het statuut.

 Eenmaal het verzendbewijs verkregen moet u zich vergewissen dat u vervolgens het akkoord van de aanvraag krijgt

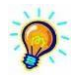

Indien het een hernieuwing van een katzschaal betreft zal het akkoord redelijk vlug binnenkomen.

In geval van een nieuwe aanvraag of een wijziging kan het akkoord wel 24 uur op zich laten wachten. Ook afhankelijk van de mutualiteit.

## 5. Wijziging van en score en vernieuwing van een Katzschaal

## 5.1 Wijziging van een lopende Katzschaal score

- Fiche patiënt > vak [Documenten] > vak [Katzschalen (A.3)]
- Dubbelklik op de lopende schaal
- Wijzig het Einde van de zorgen door de einddatum van deze schaal aan te passen
- Opslaan en sluiten
- Klik vervolgens op **Nieuw** onderaan het venster om een nieuwe schaal aan te maken
- Breng uw nieuwe schaal normaal in, Opslaan en doe een klassieke MyCareNet verzending

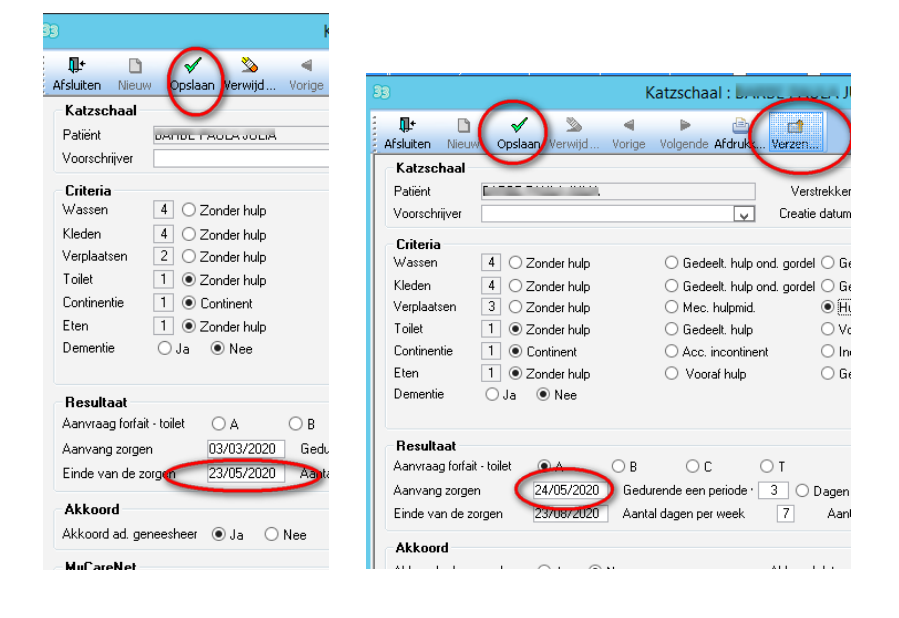

Vergewis u ervan dat er geen overlapping is tussen Katzschalen

*Een wijziging van een Katzschaal kan niet op voorhand worden gevraagd en moet binnen de 10 dagen na het begin van deze worden verzonden.* 

#### 5.2 Het vernieuwen van een Katzschaal

- Fiche patiënt > vak [Documenten] > vak [Katzschalen (A.3)]
- Klik op Hernieuwen (3 maand)
- Kijk de nieuwe Katzschaal na
- Opslaan
- Verzenden

| 88                                         | Beheer van de patiënten :            | E PRODUCTION                                    | = <b>D</b> X                     |
|--------------------------------------------|--------------------------------------|-------------------------------------------------|----------------------------------|
| 💵 🗛 🕵 🗅 🗸 👌                                | 33                                   | Katzschaal :                                    | <b>– –</b> X                     |
| Afsluiten Opzoek Detail Nieuw Opslaan Verv |                                      | 4 > A A                                         |                                  |
| 🜠 Fiche 👪 Historiek 主 🕻                    | G Afsluiten Nieuw Opslaan Perwijd Vo | orige Volgende Afdrukk Verzen                   |                                  |
| Alle documenten T. Wassen K                | e Katzschaal                         |                                                 |                                  |
| Katzschalen M I 4                          | Patiënt E                            | Verstrekker                                     | ▼                                |
| Formulier DSM III-R                        | Voorschrijver                        | ✓ Creatie datum 22/05/2020                      |                                  |
| Kennisgeving palliatief                    | Criteria                             |                                                 |                                  |
| Specifieke zorgen                          | Wassen 4 O Zonder hulp               | ○ Gedeelt, hulp ond, gordel ○ Gedeelt, hulp     | Volledig geholpen                |
| Getuigschrift                              | Kleden 4 O Zonder hulp               | ○ Gedeelt, hulp ond, gordel ○ Gedeelt, hulp     | Volledig geholpen                |
|                                            | Verplaatsen 2 O Zonder hulp          | Mec. hulpmid. O Hulp van derden                 | 🔿 Vol. afhanklijk                |
|                                            | Toilet 1 O Zonder hulp               | O Gedeelt. hulp O Volledig geholpen             | ◯ kan niet naar het toilet ga    |
|                                            | Continentie 1  Continent             | O Acc. incontinent O Incont. urine              | O Voll. incontinent              |
|                                            | Eten 1 O Zonder hulp                 | Vooraf hulp O Gedeelt, hulp                     | <ul> <li>Wordt gevoed</li> </ul> |
|                                            | Dementie O Ja O Nee                  |                                                 |                                  |
|                                            |                                      |                                                 |                                  |
|                                            | Hesultaat                            |                                                 | Memo 📑                           |
|                                            |                                      |                                                 | Manudan                          |
|                                            | Finde van de zorgen 02/09/2020       | Aantal dagen per week 7 Aantal bezoek en per da | en 1                             |
|                                            | Einde van de zolgen                  | Markar dagen per Week                           | -9 <u>1</u>                      |
|                                            | Akkoord                              |                                                 |                                  |
|                                            | Akkoord ad. geneesheer 🔾 Ja 💿 Ne     | e Akkoord datum                                 |                                  |
|                                            | MyCareNet                            |                                                 |                                  |
|                                            | Statuut v/h document In creatie      | $\checkmark$                                    |                                  |
|                                            | Referentie akkoord                   |                                                 |                                  |
|                                            |                                      |                                                 |                                  |
|                                            |                                      |                                                 |                                  |
| Nieuw A                                    | fsluiting Hernieuwen (3 m.)          |                                                 |                                  |
| L                                          |                                      |                                                 |                                  |

Een verlenging van een Katzschaal kan worden gedaan 30 dagen voor de einddatum van de lopende Katzschaal (enkel indien de score volledig identiek is) en zoals steeds binnen maximum 10 dagen na het begin.

## 6. Afsluiten van een Katzschaal

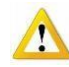

*BELANGRIJK : Het afsluiten van een Katzschaal gebeurd enkel in het geval dat de patiënt gedurende <u>10 kalenderdagen</u> niet meer werd verzorgd. <i>Opgelet : een afsluiting van een schaal kan niet in het verleden worden gedaan.* 

- Fiche patiënt > vak [Documenten] > Vak [Katzschalen (A.3)]
- Kies de af te sluiten Katzschaal
- Klik op de knop Afsluiten onderaan het venster

| 🖉 Fiche                 | Historiek  |        | 🗐 Voorschi | iften 🔀     | Verpleegd | ossier 🛕    | Documen | ten 💱    | Eigenschapper | ı           |             |            |            |
|-------------------------|------------|--------|------------|-------------|-----------|-------------|---------|----------|---------------|-------------|-------------|------------|------------|
| Alle documenten         | <b>T</b> . | Wassen | Kleden     | Verplaatsen | Toilet    | Continentie | Eten    | Dementie | Incontinentie | Resultaat \ | /erstrekker | Begin      | Eind       |
| Katzschalen             | MI         |        |            |             |           |             |         |          |               |             |             | 03/03/2020 | 02/06/2020 |
| Formulier DSM III-R     |            |        |            |             |           |             |         |          |               |             |             |            |            |
| Kennisgeving palliatief |            |        |            |             |           |             |         |          |               |             |             |            |            |
| Specifieke zorgen       |            |        |            |             |           |             |         |          |               |             |             |            |            |
|                         |            |        |            |             |           |             |         |          |               |             |             |            |            |
|                         |            |        |            |             |           |             |         |          |               |             |             |            |            |
|                         |            |        |            | _           |           |             |         |          |               |             |             |            |            |
|                         |            | _      |            | _           |           |             |         |          |               |             |             |            |            |

- De datum van de dag wordt automatisch ingevuld
- Opslaan
- Verzend en Bevestig

| COLUMN TRANSPORT  |                                                                               | $\overline{}$                                                                                                    |                    |                                                                                                    |
|-------------------|-------------------------------------------------------------------------------|----------------------------------------------------------------------------------------------------|--------------------|----------------------------------------------------------------------------------------------------|
| /2020             |                                                                               |                                                                                                    |                    |                                                                                                    |
| /2020             |                                                                               |                                                                                                    |                    |                                                                                                    |
|                   |                                                                               |                                                                                                    |                    |                                                                                                    |
| 🔾 Ja 💿 Nee        | Akł                                                                           | oord datum                                                                                                    |                    |                                                                                                    |
|                   |                                                                               |                                                                                                    |                    |                                                                                                    |
| In creatie        | Y                                                                             |                                                                                                    |                    |                                                                                                    |
| 000200660000036   |                                                                               |                                                                                                    |                    |                                                                                                    |
|                   |                                                                               |                                                                                                    |                    | _                                                                                                    |
|                   | MyCare                                                                        | Net                                                                                                    | ×                  |                                                                                                    |
|                   |                                                                               |                                                                                                    |                    |                                                                                                    |
| Gelieve het verze | enden van dit docun                                                           | nent naar MyCareN                                                                                                    | let te bevestigen. |                                                                                                    |
|                   |                                                                               |                                                                                                    |                    |                                                                                                    |
|                   |                                                                               |                                                                                                    |                    |                                                                                                    |
| i/<br>i/          | 72020<br>7 Ja ● Nee<br>In creatie<br>000200660000036<br>9<br>Gelieve het verz | /2020<br>/2020<br>r Ja ● Nee Akk<br>In creatie<br>↓<br>000200660000036<br>MyCare<br>? Gelieve het verzenden van dit docum | 2222 2222          | √2020         x       Ja         x       Ja         In creatie       ✓         000200660000036       ✓         MyCareNet       ×         ?       Gelieve het verzenden van dit document naar MyCareNet te bevestigen. |

Kijk uw verzending na